## **Tips for accessing MACRIS**

## **Massachusetts Cultural Resources Information System**

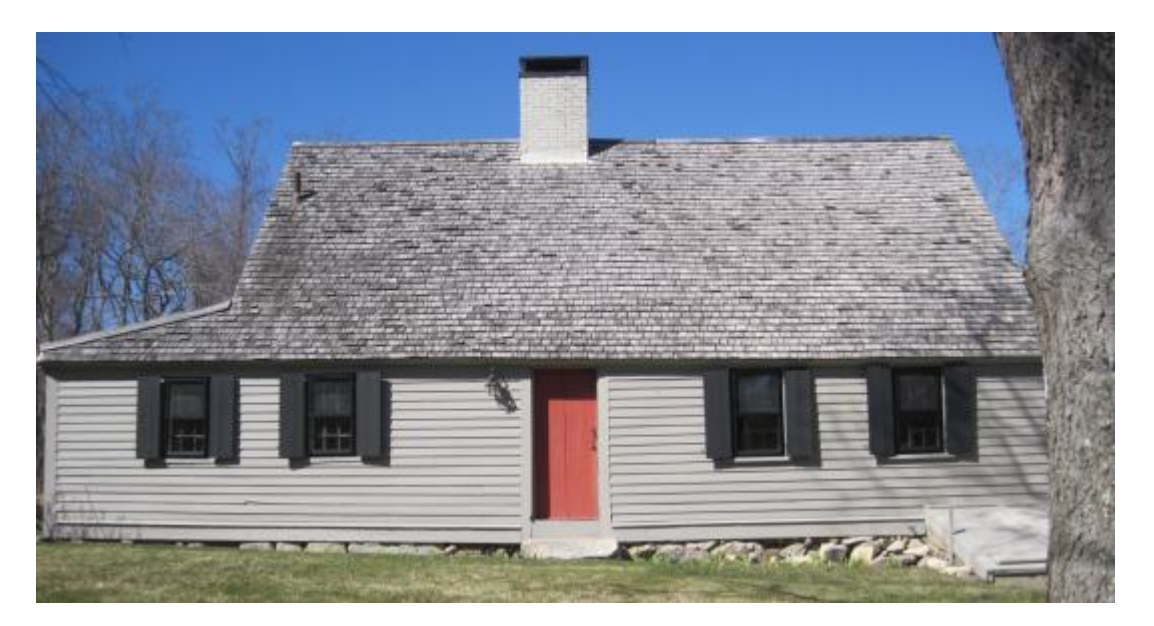

This database can be tricky to use. If you enter information in a way that does not exactly match what the database already has, you will come up empty. To avoid that, follow these instructions.

## This link takes you directly to the state website MACRIS: <u>http://mhc-macris.net/</u>

- The first time you visit, you will see a "MACRIS Terms and Disclaimer" page.
  - On the bottom of the page
    - Tick the box labeled "This is not a public or shared computer, remember my acknowledgement"
    - Click the "Acknowledge and Accept Terms" button.
- On the following page, use the "Search Filter" menu on the left.
  - Click the "Refine by City/Town" link and use the "View List" button to select Duxbury
  - Click NEXT
  - Click the "Refine by Address" link and use the "View List" button to select your Street
  - Click NEXT
- A listing of all the buildings on your street will appear. Find yours!
- Click on the blue "INV" icon to download a copy of your home's historical survey report.

\*Note – not every building in town that is over 75 years old has an inventory form on MACRIS. If yours does not, please let us know via <u>DuxHistoricalCom@gmail.com</u>, as we are assembling a list of such buildings

You can also access a MACRIS Map website here: <u>https://maps.mhc-macris.net/</u>